#### KDWin 2014.06

#### How To ...

Let's assume that you have MS Windows installed on your computer and you would like to enter a text in a language other than English. KDWin (Keyboard Driver for Windows), can assist you to achieve this. Using KDWin you can input texts in Armenian, Russian, English, French, Italian, German and a number of other languages. KDWin contains a text-conversion program, Text Convert, which allows you to work with the most common text - file formats ( OEM, ANSI, and UNICODE ) and a number of TrueType fonts (ANSI & UNICODE). KDWin support Win32 and x64 Windows.

Taskbar with KDWin Keyboard Indicator (US-flag):

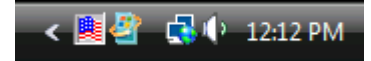

## **Using KDWin**

## 1.Using the keyboard:

If you want to change keyboard, press key combination

# Left Alt + Shift or Right Alt + Shift

the default setting upon installation of KDWin is:

The key combination **Left Alt + Shift** switches between US and Armenian Phonetic Unicode.

The key combination **Right Alt + Shift** switches between US and Russian Phonetic Unicode.

Installation of given key combinations see: Configuration

If you want to change keyboard position between Left Alt + Shift and Right Alt + Shift press Alt + Shift + Ctrl.

# 2.Using the mouse:

Press current buttons : or choose the desired keyboard from the list box on the keyboard indicator.

# Keyboard

If you want to see the current keyboard, press keyboard icon on task bar

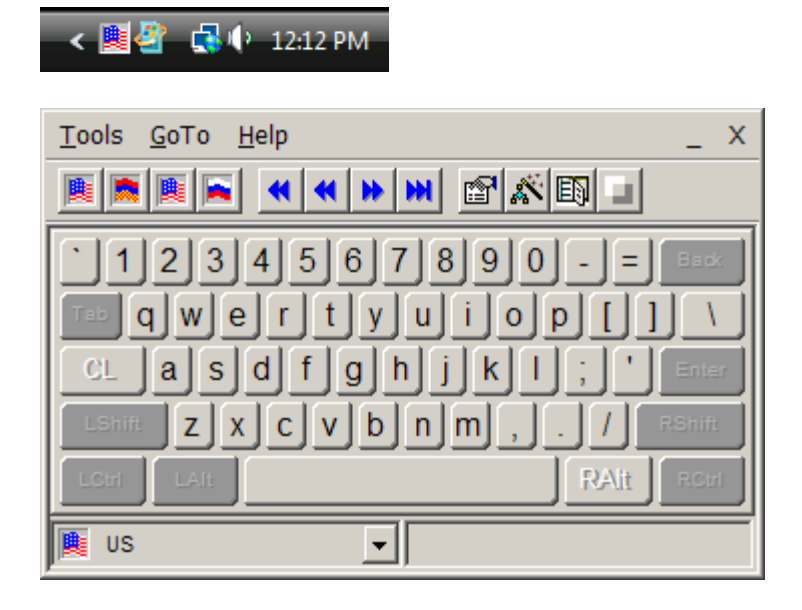

Toolbar button "Minimize" will hide keyboard.

#### Configuration

If you want change current keyboards configuration (Left – Alt + Shift) or (Right– Alt + Shift)

- 1. Press Tools \ Configuration
- 2. Change current keyboards.
- 3. Press Ok

| KDW Configuration           | ×                          |  |  |  |  |  |
|-----------------------------|----------------------------|--|--|--|--|--|
| Alt + Left Shift            | Alt + Right Shift          |  |  |  |  |  |
| US 💌                        | US 💌                       |  |  |  |  |  |
| Armenian Phonetic Unicode 🗨 | Russian Phonetic Unicode 💌 |  |  |  |  |  |
| Advanced                    |                            |  |  |  |  |  |
| T Auto Change Focus Font    |                            |  |  |  |  |  |
| OK                          | Cancel                     |  |  |  |  |  |

You can change Left and Right Keyboard configuration, make KDWin transparent and switch auto-font mode.

## Edit Keyboard

If you want to edit the current keyboard,

- 1. Press Tools \ Edit Keyboard
- 2. Will choose any button on keyboard (left part of the panel)
- 3. Change its meaning on Char Map panel (right part of the panel)
- 4. Press File \ Save and Exit

| Edit: Keyboard Name : Armenian Phonetic   |          |          |    |        |          |          |        |    |                |        |            |        |              |        |          |        |          |
|-------------------------------------------|----------|----------|----|--------|----------|----------|--------|----|----------------|--------|------------|--------|--------------|--------|----------|--------|----------|
| <u>File K</u> eyboard <u>T</u> ools       |          |          |    |        |          |          |        |    |                |        |            |        |              |        |          |        |          |
|                                           |          |          |    |        |          |          |        |    |                |        |            |        |              |        |          |        |          |
| Armenian Phonetic                         | •        | M        | 4  | ₩      | H        |          | F      | WI | NDO            | is o   | CHAP       | ACT    | ERS          |        |          |        | J        |
| Keyboard Name : Armenian Phonetic         | <u>^</u> |          | Г  | ٦      | L        | Ч        |        | -  | ٠              |        |            |        | 8            | ¥.     |          | fl     | X        |
| Font Name : Arial LatArm                  |          | +        | •  | 1      | <u>.</u> | 9        | 1      | т  | +              | 1      | ŀ          | ÷      | +            |        |          |        |          |
|                                           |          |          | 1  |        | #        | \$       | %      | &  | 1              | (      | )          | *      | +            |        | -        |        | 1        |
|                                           |          | 0        | 1  | 2      | 3        | 4        | 5      | 6  | 7              | 8      | 9          | 1      | 5            | <      | =        | >      | ?        |
|                                           |          | 0        | А  | В      | С        | D        | Е      | F  | G              | н      | 1          | J      | К            | L      | М        | Ν      | 0        |
|                                           |          | P        | Q  | R      | S        | Т        | U      | V  | W              | X      | Y          | Z      | [            | 1      | ]        | ^      | - 1      |
|                                           |          | <u> </u> | а  | b      | С        | d        | е      | f  | g              | h      | i          | j      | k            |        | m        | n      | 0        |
|                                           | <u>-</u> | p        | q  | r      | S        | t        | u      | V  | W              | X      | y          | Z      | {            |        | }        | ~      |          |
|                                           |          |          | U  | U      | U        | U        |        | U  | U              | U      | U          | U      | U            | U      | U        | U      |          |
|                                           | -1       |          |    |        | U        | U        | U      | U  | U              | U      | U          | U<br>- | U            | U      | U        | U      | -        |
| ້ [[] [] [] [] [] [] [] [] [] [] [] [] [] | 2        |          | •  | 8      |          |          | (<br>n | »  | «              | u<br>O | n          | E      |              | -<br>9 | -        | <br>F  | -        |
|                                           | 31       | 0        | n  | G<br>G | m<br>n   | đ        | F<br>d | h  | 4<br>h         | 1      | 4          | hu     | hi           | π<br>Π | <u>प</u> | L<br>L | <u>+</u> |
|                                           | ,        | C        | h  | 2      | ð        | <u>_</u> | n      | X  | X              | UT.    | 1          | 3      | 10           | U U    | 0        | 5      | 2        |
|                                           | J        |          | n  | 2      | 5        | -<br>η   | u.     | 3  | 0              | n      | p          | U      | u<br>U       | ŭ      | u<br>u   | s      | 2<br>m   |
|                                           |          | C        | n  | 8      | a        | F        | 1      | Φ  | <u>د</u><br>uh | £      | p          | 0      | 0            | ъ      | ч<br>ђ   | ÷      | -        |
| u_u_n_为_q_h_j_u_[_;                       | f -      | i -      | 1. | -      | 5        |          | -      |    |                | _      | #          | -      | -            | _      | т        |        | _1       |
|                                           | 31       |          |    |        |          |          |        |    |                |        | ode        | : 104  | 不喘!<br>- P 2 | 四四     |          |        |          |
| LShift g n g l p û ú , . / RShift         |          |          |    | _      |          |          | _      |    |                | De     | ex:<br>ec: | 17     | свз<br>79    |        |          |        |          |
|                                           |          |          |    |        |          |          |        |    |                | St     | tar        | t:0x   | ٥٥           |        |          |        |          |
|                                           |          |          |    |        |          | U        |        |    |                | E      | nd:        | 03     | ¢FF          |        |          |        |          |
|                                           |          |          |    |        |          |          | _      |    |                |        |            |        |              |        |          |        |          |

# Edit Icon

If you want to edit the current keyboard icon :

- 1. press Tools \ Edit Keyboard
- 2. Press Tools \ Edit Icon

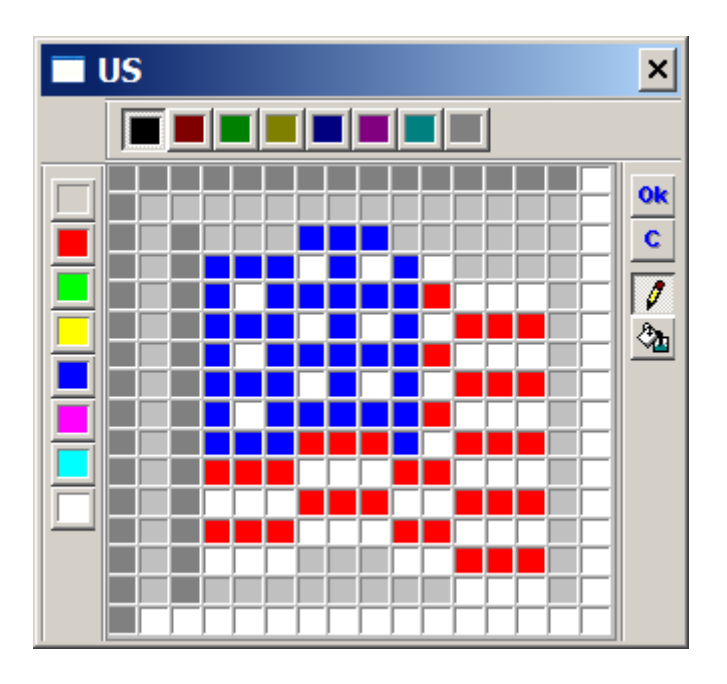

# **Text Convert**

If you want convert texts from OEN, ANSI, UNICODE to OEN, ANSI, UNICODE

- 1. Press Tools \ Text Convert
- 2. Select current convert operation
- 3. Press Convert

# Existing Keyboards

| <u>T</u> ools <u>G</u> oTo <u>H</u> elp _ X                                                                                                    | <u>T</u> ools <u>G</u> oTo <u>H</u> elp _ X                                                                                                    | Tools GoTo Help _ X                                                                                                    |
|----------------------------------------------------------------------------------------------------|----------------------------------------------------------------------------------------------------|----------------------------------------------------------------------------------------------------|
|                                                                                                    |                                                                                                    |                                                                                                    |
| τρφάριμη εδ-σ Βακ                                                                                                    | \$\$\$.,: "L() o t n Box                                                                                                    | 2 & é " ' ( § è ! ç à ) - Box                                                                                                    |
| Του ϼ η ե ϰ տ ը ι ի ο ϣ խ ϭ 2                                                                                                    | ΤΞ Δ ψ μ u ŭ n ι ψ p p ở g »                                                                                                    | a zertyuiop**                                                                                                    |
| CL W U Ŋ ֆ Ą h J Ų Į ; ' Enter                                                                                                    |                                                                                                    | CLQSdfghjklmù Enter                                                                                                    |
| LShift q η g ų բ ն մ , . / RShift                                                                                                    |                                                                                                    | LShift WXCVbn,;:=RShift                                                                                                    |
| LCH LAIL ROH                                                                                                    | LCH LAI: RAIt RCH                                                                                                    | LOW LAI: RAIL ROW                                                                                                    |
| Armenian Phonetic                                                                                                    | Armenian Typewriter                                                                                                    | 📕 Belgian 🔽                                                                                                    |
| Tools <u>G</u> oTo <u>H</u> elp _ X                                                                                                    | <u>T</u> ools <u>G</u> oTo <u>H</u> elp _ X                                                                                                    | <u>T</u> ools <u>G</u> oTo <u>H</u> elp _ X                                                                                                    |
|                                                                                                    |                                                                                                    |                                                                                                    |
| 1234567890-= 884                                                                                                    | °1234567890-= Back                                                                                                    | 1/21234567890+ 1 Eack                                                                                                    |
| Teo qwertyuiop[]#                                                                                                    | Tao qwertyuiop^çà                                                                                                    | Teb qwertyuiopå"''                                                                                                    |
| CL as df ghjkl; 'Enter                                                                                                    | CL a s d f g h j k l ; è Enter                                                                                                    | CL as dfghjklæø Enter                                                                                                    |
| Leshite Z X C V b n m , . / Rehite                                                                                                    | LShift Z X C V b n m , . é RShift                                                                                                    | LShift Z X C V b n m , RShift                                                                                                    |
| LCiri LAI: RAII ROiri                                                                                                    | LCH LAIL RAIT RCH                                                                                                    | LCrri LAI: RAIT RCri                                                                                                    |
| 🕅 British                                                                                                    | Canadian Multilingual                                                                                                    | Danish 💽                                                                                                    |
|                                                                                                    |                                                                                                    |                                                                                                    |
| <u>T</u> ools <u>G</u> oTo <u>H</u> elp _ X                                                                                                    | Tools <u>G</u> oTo <u>H</u> elp _ X                                                                                                    | <u>T</u> ools <u>G</u> oTo <u>H</u> elp _ X                                                                                                    |
| Iools GoTo Help _ X                                                                                                    | Iools Goto Help _ X                                                                                                    | Iools GoTo Help _ X                                                                                                    |
| Iools GoTo Help       _ X         ■       ■         ■       ■         ■       1234567890/°                                                                                                    | Tools         GoTo         Help         _ X           Image: Second Help         _ X         Image: Second Help         _ X           Image: Second Help         _ X         Image: Second Help         _ X           Image: Second Help         _ X         Image: Second Help         _ X           Image: Second Help         _ X         Image: Second Help         _ X           Image: Second Help         _ X         Image: Second Help         _ X           Image: Second Help         _ X         Image: Second Help         _ X           Image: Second Help         _ X         Image: Second Help         _ X           Image: Second Help         _ X         Image: Second Help         _ X           Image: Second Help         _ X         Image: Second Help         _ X           Image: Second Help         _ X         Image: Second Help         _ X           Image: Second Help         _ X         Image: Second Help         _ X           Image: Second Help         _ X         Image: Second Help         _ X           Image: Second Help         _ X         Image: Second Help         _ X           Image: Second Help         _ X         Image: Second Help         _ X           Image: Second Help         _ X         <                                                                                                    | Iools GoTo Help         _ X           ■         ■         ■         ■         ■         ■         ■         ■         ■         ■         ■         ■         ■         ■         ■         ■         ■         ■         ■         ■         ■         ■         ■         ■         ■         ■         ■         ■         ■         ■         ■         ■         ■         ■         ■         ■         ■         ■         ■         ■         ■         ■         ■         ■         ■         ■         ■         ■         ■         ■         ■         ■         ■         ■         ■         ■         ■         ■         ■         ■         ■         ■         ■         ■         ■         ■         ■         ■         ■         ■         ■         ■         ■         ■         ■         ■         ■         ■         ■         ■         ■         ■         ■         ■         ■         ■         ■         ■         ■         ■         ■         ■         ■         ■         ■         ■         ■         ■         ■         ■         ■         ■         ■                                                                                                    |
| Iools GoTo Help       _ X         Image: A state of the state of the  | Iools GoTo Help       _ X         Image: Solar state       Image: Solar state         §1234567890+************************************                                                                                                    | Iools GoTo Help       _ X         Image: A the second second s |
| Iools GoTo Help       _ X         Image: A state of the state of the  | Tools GoTo Help       _ X         X       X         X       X                                                                                                    | Iools GoTo Help       _ X         Image: A state of the state of the  |
| Iools GoTo Help       _ X         Image: Second Help       _ X         Image: Second Help       _ X         I                                                                                                    | Tools GoTo Help       _ X         Image: Solution of the solution of the sol | Iools GoTo Help       _ X         Image: A the second second   |
| Iools GoTo Help       _ X         Image: A to be a to be a t | Tools GoTo Help       _ X         Image: Solar of the solar of the so | Iools GoTo Help       _ X         Image: A the angle of the angle of  |
| Iools GoTo Help       _ X         Image: A to be a to be a   | Iools goto Help       _ X         Iools goto Help       _ X         Iools goto Help       _ X         Iools goto Help       _ X         Iools goto Help       _ X         Iools goto Help       _ X         Iools goto Help       _ X         Iools goto Help       _ X         Iools goto Help       _ X         Iools goto Help       _ X         Iools goto Help       _ Iools goto Help         Iools goto Help       _ X         Iools goto Help       _ Iools goto Help         Iools goto Help       _ Iools goto Help         Iools goto Help       _ Iools goto Help         Iools goto Help       _ Iools goto Help         Iools goto Help       _ Iools goto Help         Iools goto Help       _ Iools goto Help         Iools goto Help       _ Iools goto Help         Iools goto Help       _ Iools goto Help         Iools goto Help       _ Iools goto Help         Iools goto Help       _ Iools goto Help         Iools goto Help       _ Iools goto Help         Iools goto Help       _ Iools goto Help         Iools goto Help       _ Iools goto Help         Iools goto Help       _ Iools goto Help         Iools goto                                                                                                    | Iools GoTo Help       _ X         Image: A the main of the second second se  |
| Iools GoTo Help       _ X         Image: A to be an analysis of the second second   | Iools GoTo Help       _ X         Image: Signal and Signal and Sig | Iools GoTo Help       _ X         Image: A the second second   |
| Iools GoTo Help       _ X         Image: Constraint of the second second sec | Tools GoTo Help       _ X         S       S         S       1234567890+         S       1234567890+         CL       asdfghjk10a         CL       asdfghjk10a         CL       asdfghjk10a         CL       asdfghjk10a         CL       asdfghjk10a         Come       Come         Come       Come                                                                                                    | Iools GoTo Help       _ X         Image: A the second second   |
| Iools GoTo Help       _ X         Image: A to be a to be a   | Iools GoTo Help       _ X         \$1234567890+'          \$1234567890+'          GWertyuiopå''          CLasdfghjklöa          Curre       ZXCVbnm,         Loons GoTo Help       _ X         Finnish          Iools GoTo Help       _ X         1234567890B                                                                                                    | Iools GoTo Help       _ X         Image: Second Help       _ X         Image: Second Help       _ X                                                                                                    |
| Iools GoTo Help       _ X         Image: A to be an analysis of the second second   | Iools GoTo Help       _ X         Image: Signal Signal  | Iools GoTo Help       _ X         Image: A < M M Image: A < M M Image: A                                                                                                    |
| Iools GoTo Help       _ X         @ 1234567890/°         @ 1234567890/°         @ 1234567890/°         Iools GoTo Help         Cutch         Iools GoTo Help         _ X         M M M M M         Iools GoTo Help         _ X         M M M M         M M M         M M M         M M M         M M M         M M M         M M M         M M M         M M M         M M M         M M M         M M M         M M M         M M M         M M M         M M M         M M M         M M         M M         M M         M M         M M         M M         M M         M M         M M         M M         M M         M M         M M         M M         M M         M M         M M         M M         M M         M M         M M         M M                                                                                                            | Iools goTo Help       _ X         §1234567890+         §1234567890+         Guertyuiopá*         clasdfghjklöä         clasdfghjklöä         context         context      <                                                                                                    | Iools GoTo Help       _ X         Image: A the second second   |
| Iools GoTo Help       _ X         Image: A to be a to be a   | Tools GoTo Help       _ X         S       S       S         S       S       S         S       S       S         S       S       S         S       S       S         S       1234567890+       S         CL       a       S       d         CL       a       S       d       G         CL       a       S       d       G       S         CL       a       S       d       G       S       T         C       L       a       S       d       G       S       T       S       S                                                                                                    | Iools GoTo Help       _ X         Image: A < M M M M M M M M M M M M M M M M M M                                                                                                    |
| Iools GoTo Help       _ X         Image: A to be a to be a   | Tools GoTo Help       _ X         \$1234567890+'         \$1234567890+'         \$1234567890+'         \$1234567890+'         \$1234567890+'         \$1234567890         \$10015 GOTO Help                                                                                                    | Iools GoTo Help       _ X         Image: A the angle of the angle of  |

| Tools GoTo Help _ X                                                                                                    | Tools <u>G</u> oTo <u>H</u> elp _ X                                                                                                    | Tools GoTo Help _ X                                                                                                    |
|----------------------------------------------------------------------------------------------------|----------------------------------------------------------------------------------------------------|----------------------------------------------------------------------------------------------------|
|                                                                                                    |                                                                                                    |                                                                                                    |
| \1234567890'ì car<br>Tecqwertyuìopè+ù<br>CLasdfghjklòà Ener<br>CSMTZXCVbnm,Rom<br>CON CAT ROM                                                                                | 1234567890'; esc<br>ee qwertyuiop'+}<br>cLasdfghjklñ{ener<br>Lonn zxcvbnm,<br>Con Lon<br>Kalt Ron<br>Kalt Ron                                                                                                    | 1 2 3 4 5 6 7 8 9 0 + \                                                                                                    |
| Tools <u>G</u> oTo <u>H</u> elp _ X                                                                                                    | Tools <u>G</u> oTo <u>H</u> elp _ X                                                                                                    | <u>T</u> ools <u>G</u> oTo <u>H</u> elp _ X                                                                                                    |
|                                                                                                    |                                                                                                    |                                                                                                    |
| \ 1 2 3 4 5 6 7 8 9 0 ' «<br>TEC Q W E I Y U I O D + ' ~<br>CL a S d f g h j k I ç ° Errer<br>Comm Z X C V D n m , Ponn<br>Comm Z A C V D n m , Ponn<br>Comm CAN<br>RAIT ROM | u 1 2 3 4 5 6 7 8 9 0 - ю вех<br>те я в ерты у и о п ш щ э<br>с∟ а с д ф г х й к ∧ ; ' етет<br>Сонг 3 ь ц ж 6 н м , . / техни<br>Конг<br>Канг<br>Кан | ) 1 2 3 4 5 6 7 8 9 0 - = Ead<br>E Ú U Y K E H F U U 3 X b \<br>CL ф I B a n p o A 4 X 3 Enter<br>Lonir A U C M U M b 6 10 ë Monit<br>Lonir A C M U M b 6 10 ë Monit<br>Lonir A C M U M b 6 10 ë Monit<br>Lonir A V C M U M b 6 10 ë Monit |
| Tools <u>G</u> oTo <u>H</u> elp _ X                                                                                                    | <u>T</u> ools <u>G</u> oTo <u>H</u> elp _ X                                                                                                    | <u>T</u> ools <u>G</u> oTo <u>H</u> elp _ X                                                                                                    |
|                                                                                                    |                                                                                                    |                                                                                                    |
| • 1234567890'i ====     • 1234567890'i ====     • ===========================                                                                                                | <pre>\$1234567890+ 'Bux Fe awertyuiopâ ' CL asdfghjklöä Ener Comm Z X C V b n m , Pomm Com EAT FAIL Fon K Swedish </pre>                                                                                                    | <pre>\$1234567890'^God<br/>@Wertzuiopè"\$<br/>CLasdfghjkléàEner<br/>Com yxcvbnm,73nn<br/>Com Lat<br/>FAH Rom<br/>\$200<br/>\$200<br/>\$200<br/>\$200<br/>\$200<br/>\$200<br/>\$200<br/>\$20</pre>                                          |
| Tools <u>G</u> oTo <u>H</u> elp _ X                                                                                                    | <u>T</u> ools <u>G</u> oTo <u>H</u> elp _ X                                                                                                    | <u>T</u> ools <u>G</u> oTo <u>H</u> elp _ X                                                                                                    |
|                                                                                                    |                                                                                                    |                                                                                                    |
| §1234567890'^ ===<br>gwertzuiopü"\$                                                                                                    | 1234567890 - = Ead<br>Tes q w e r t y u i o p [] \                                                                                                    | 1234567890-= Βοσ<br>θωερτψυιοπ[]                                                                                                    |

## **Additional Information**

Current version of KDWin is 2014.06

**1.** Any questions or comments are welcome.

Mail: rafm@live.com Rafik Marutyan

http://veryeasysoft.com/kdwin/index.html